## Journal of Nuclear Science and Technology 著者投稿用マニュアル【新規投稿用】

# <u>Index</u>

| 1. 各種リンクとシステム使用時の諸注意2                                            |
|------------------------------------------------------------------|
| 1.1 リンク2                                                         |
| 1.2 アップロードしたファイルに問題を見つけたら2                                       |
| 1.3 作業の中断2                                                       |
| 2. 投稿開始前のファイル準備(ファイル名はすべて英語)                                     |
| 2.1 LaTeX を使用される方2                                               |
| 2.2 MS-Word を使用される方                                              |
| 2.2.1 Main document file                                         |
| 2.2.2 Table files                                                |
| 2.2.3 Figure files                                               |
| 2.2.3.1 ファイル形式                                                   |
| 2.2.3.2 キャプション                                                   |
| ☆ <b>Figure</b> 作成時の注意点                                          |
| 2.3 Supplemental Online Material                                 |
| 2.3.1 データの準備、ファイル形式4                                             |
| 2.3.2 投稿時の手順4                                                    |
| 2.3.3 注意事項4                                                      |
| 3. アカウントの作成                                                      |
| ☆住所・所属に関する注意点5                                                   |
| 4. 投稿開始                                                          |
| 4.1 Step 1. Type, Title & Abstract:論文基本情報の入力6                    |
| 4.2 Step 2. Keywords : キーワードと Subject Classification (投稿分野)の登録10 |
| 4.3 Step 3. Authors & Institutions : 共著者の登録10                    |
| 4.4 Step 4. Reviewers & Editors: 査読候補者の推薦(任意)エラー! ブックマークが定義されて   |
| いません。                                                            |
| 4.5 Step 5. Details & Comments : Funding 申告、掲載料支払の同意、カラー印刷有無など12 |
| 4.6 Step 6. File Upload : 論文ファイルのアップロード7                         |
| ☆LaTeX で原稿を作成された方のアップロード方法8                                      |
| 4.7 Step 7. Review & Submit : 投稿情報の最終確認14                        |
| 5. 投稿した論文を確認するには15                                               |
| 変更履歴17                                                           |

## 1. 各種リンクとシステム使用時の諸注意

### 1.1 リンク

論文投稿用サイト:

http://mc.manuscriptcentral.com/tnst

Instructions for Authors :

http://www.tandfonline.com/action/authorSubmission?journalCode=tnst20&page=instructions

論文誌ホームページ:

http://www.aesj.net/publish/jnst

## 1.2 アップロードしたファイルに問題を見つけたら

投稿をやり直さず, Editorial Office (hensyu@aesj.or.jp) までご連絡ください。

また投稿後、学会事務局にて内容を確認した際に不備があれば、メールにてご連絡しております。その 場合、論文は Author Center の Unsubmitted Manuscript に差し戻されますので、メールを受け取ったらす みやかに指摘箇所を修正いただき、Continue Submission より再投稿してください(受理日は更新されます)。 ※学会事務局からの指摘箇所が直っておらず、やり取りが複数回に及びそうな場合は、いったん受理前掲 載否となる場合もございます。事前に内容を十分にご確認のうえ、ご投稿ください。

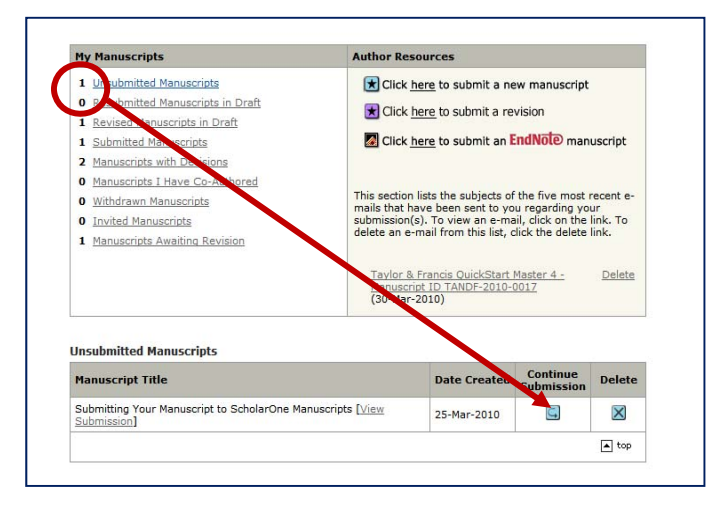

## 1.3 作業の中断

セッションのタイムアウトは 75 分です。投稿途中で中断しても、後日、中断箇所から再開できます。途 中で中断した場合/投稿されていない場合も、上記 1.2 と同様、Unsubmitted Manuscript にリストされます ので、Continue Submission ボタンをクリックして、投稿を続けてください。

## 2. 投稿開始前のファイル準備(ファイル名はすべて英語)

### 2.1 LaTeX を使用される方

テンプレート: <u>http://www.aesj.net/document/jnst-en-template-latex.zip</u>

①本文・図表を一つにまとめた PDF ファイル,

②構成ファイル(.tex),

③図の EPS ファイル…☆Figure 作成時の注意点に従って図を作成してください。

の3点をご準備ください。ファイルアップロードの詳細は本マニュアルの p.10 を参照してください。

### 2.2 MS-Word を使用される方

テンプレート: <u>http://www.aesj.net/permalink/jnst-en-template-doc/</u>

#### 2.2.1 Main document file

タイトルページ(タイトル・著者名・所属・アブストラクト・キーワード), 論文本文, Reference, 図表キャプションリスト, Appendices をまとめたもの。数式は編集できる状態のもの。

#### 2.2.2 Table files

Table は必ず文字情報が読み取れる状態で作成。論文通過後, Table はすべて組み直すので, ピクチャ 状態のものを投稿された場合, 打ち直したものを再提出していただきます。

### 2.2.3 Figure files

### 2.2.3.1 ファイル形式

TIFF/EPS(アウトライン化済)推奨。ただし、形式をTIFF/EPSにすることで画像解像度が落ちる 場合は、PPT/JPEG/Excel または MS-Word に貼り付けたものでも結構です。

一つの図につき一つのファイルを準備してください。ただし、MS-Wordを使用する場合は、個別ファ イルではなく、複数の図を一つの MS-Word ファイルに貼りつけたものでも受け付けます。

2.2.3.2 キャプション

図ファイルが TIFF, EPS, JPEG の場合, 図番号・キャプションはアップロードの際にシステム上で記載できます。これらのファイル形式の場合, 図番号・キャプションは画像内に含めないでください。 MS-Word に貼り付ける場合, 図番号・キャプションはあらかじめ図の下辺に記載してください。

### ☆Figure 作成時の注意点

- ・できるだけ綺麗で高解像度(刷り上がり寸法で、カラー図 300ppi, モノクロ図 600ppi, ラインアート
   1200ppi 以上)の状態でご投稿ください。
- ・解像度が印刷できるサイズに満たない場合、組版時にひきのばしたり縮めたりしてサイズ調整をするため、図がぼやける原因になります。図は、必ず印刷に適した解像度で、プリントサイズが十分なもの(方 段幅 8cm, 段通し 17cm 以内)をご提出願います。
- 大きすぎる図は、ページ数を消費しますので、可能な限り方段サイズで図を作成してください。
- ・やむを得ず MS-Word に図を貼りつける場合は、可能な限り高画質の状態にしてください。
- ・解像度が気になる場合は、別途、圧縮ファイルなどで元データまたは高解像度のデータをアップロード してください。通過後、そちらを入稿して印刷に使用します。

#### 2.3 Supplemental Online Material

Supplemental Online Material (SOM) は、図や表、データ、写真、ビデオ、音声ファイルなど、あ

らゆる形式のデータを本文中に含めずに、オンライン上で論文と同じページに公開し、読者に自由に 閲覧・ダウンロードしていただける、無料のサービスです。

大きい図表や、本文中に含める必要のない図表や付属データなどの公開を希望される場合は、ページ数削減のため、積極的に Supplemental Online Material (SOM) をご利用ください。SOM には論文 公開の段階で DOI が付与され、Creative Commons license のもと管理されます。

SOM として公開したデータには、電子版 PDF 内にも DOI リンクが貼られ、論文のアブストラクト ページからもアクセスが可能になります。

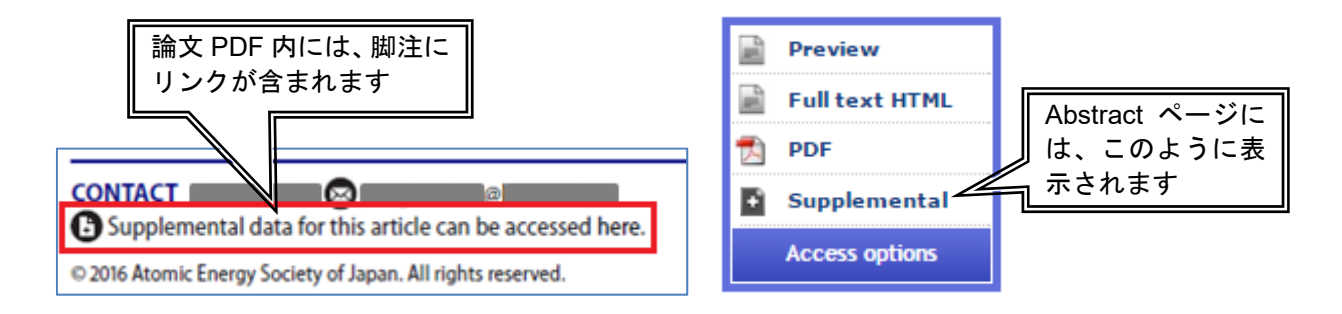

## 2.3.1 データの準備、ファイル形式

SOM で Figure/Table を公開する場合は、PDF での作成を推奨いたします。PDF の 1 ページ目には、 Supplemental Online Material と記載し、その下に論文タイトル・全著者名を含めてください。

ファイル名の冒頭には、SOM であることがわかるように、"SOM"とつけてください。

Figure/Table は、Figure S1, Figure S2, Table S1, Table S2 などとSを頭に加え、順番に番号をふってください。論文本文内では、Supplemental Online Material であることを付記したうえで、引用してください。

その他データ、写真などは、サポートしているファイル形式を、下記 URL の"File types compatible with Figshare"よりご確認ください。

http://authorservices.taylorandfrancis.com/enhancing-your-article-with-supplemental-material/

### 2.3.2 投稿時の手順

論文と一緒にご投稿のうえ、Cover letter にその旨ご記載ください。審査時に内容を確認します。

## 2.3.3 注意事項

- ・投稿論文の内容に関係しているデータに限ります。
- ・投稿いただいたままのデータを公開するため、著者校正は行いません。
- ・審査時に内容を確認いたします。

## 3. アカウントの作成

投稿サイトにアクセスし、Create Account よりアカウント登録を行ってください。ご登録後は同じアカ

ウントを使って何度でもご投稿いただけます。

☆住所・所属に関する注意点
※出版後, Corresponding author アカウント登録のご住所宛にご請求書・冊子体(贈呈)を出版社より送りますので、郵送事故防止のため、ご住所は郵便番号・番地含む、細部まで記入してください。
※日本原子力研究開発機構(JAEA)ご所属の方は、部門・センターの記入をお願いいたします。
(査読者選任の際に、参照いたします)

| ScholarOne Manuscripts™                                                                                                    | Instructions & Forms                                                                                                  | Help |
|----------------------------------------------------------------------------------------------------|----------------------------------------------------------------------------------------------------|------|
| Journal of Nuclear<br>Science and Technology                                                                                                    |                                                                                                    |      |
| Log In Create An Account                                                                                                    |                                                                                                    |      |
| Log In Welcome to the Journal of Nuclear Science and Technology manuscript submission site. To Lo User ID and Password into the boxes below, then dick 'Log In.' If you are unsure about whe below.<br>If you do not have an account, please tok here to create an account.<br>If you do not have an account, please tok here to create an account.<br>Log In tog in here if you are already a registered user.<br>User ID: Log In tog in here if you are already a registered user.<br>Password Help. Enter your e-mail address to receive an e-mail with your account information.<br>E-Mail Address: Go | g In, enter your<br>her or not you<br>ord Help' section<br>it User?<br>ster here<br>ources<br>ar Tutorials<br>me Page |      |
| SCHOLARONE™                                                                                                    | THOMSON REU                                                                                                    | TERS |
| © Thomson Reuters   © ScholarOne, Inc., 2014. All Rights Reserved.<br>ScholarOne Manuscripts and ScholarOne are registered trademarks of ScholarOne, Inc.<br>ScholarOne Manuscripts Patents #7,257,767 and #7,263,655.                                                                                                    |                                                                                                    |      |

ログインし, Author Centre にアクセス

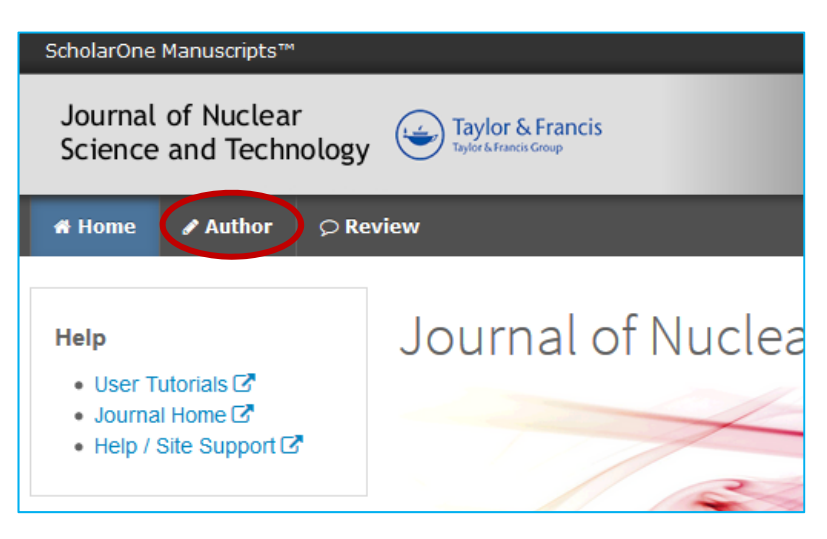

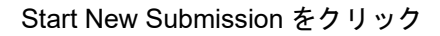

| 🛪 Home 🕜 Author 🔉 Rev                                                   | iew                                                                                              |                |                                       |             |             |  |  |
|-------------------------------------------------------------------------|--------------------------------------------------------------------------------------------------|----------------|---------------------------------------|-------------|-------------|--|--|
|                                                                         |                                                                                                  |                |                                       |             |             |  |  |
| Author Dashboard                                                        | Withdraw                                                                                         | n Manus        | scripts                               |             |             |  |  |
| 2 Withdrawn Manuscripts >                                               | STATUS                                                                                           | ID             | TITLE                                 | CREATED     | SUBMITTED   |  |  |
| Start New Submission >> Legacy Instructions >> 5 Most Recent E-mails >> | EO: Office, Editorial<br>• Withdrawn<br>(25-Jul-2018)                                            | TNST-2018-0151 | Sample<br>View Submission             | 17-Jul-2018 | 17-Jul-2018 |  |  |
| English Language Editing > Service                                      | EO: Office, Editorial<br>Withdrawn<br>(19-Jul-2017)<br>Archiving<br>completed on 15-<br>Jan-2018 | TNST-2017-0181 | Sample for tutorial<br>Files Archived | 10-Jul-2017 | 10-Jul-2017 |  |  |

## 4. 投稿開始

## 4.1 Step 1. Type, Title & Abstract:論文基本情報の入力

Manuscript Type を選択,タイトル・アブストラクトを記入して Save and Continue をクリック ※あらかじめ作成した MS-Word 等原稿からコピーペーストすると簡単です。 ※特殊文字は,Special Characters より選択可能です。

| Submission<br>Step 1: Type, Title, & Abstract<br>Step 2: Keywords<br>Step 3: Authors & Institutions > | Step I: Iy<br>Select your manuscript<br>special character, click<br>More<br>* = Required Fields | /pe, Title, & Abstract<br>:type.Enter your title and abstract into the appropriate boxes belo<br>the "Special Characters" button. When you are finished, click "Sa<br>赤色の" * "がある項目<br>は必須項目です | w. If you need to insert a<br>ve and Continue." Read |
|----------------------------------------------------------------------------------------------------|-------------------------------------------------------------------------------------------------|----------------------------------------------------------------------------------------------------|------------------------------------------------------|
| Step 4: Reviewers & Editors >                                                                         | * Type: @ Edit                                                                                  | L                                                                                                    |                                                      |
| Step 5: Details & Comments >                                                                          |                                                                                                 |                                                                                                    |                                                      |
| Step 6: File Upload >                                                                                 | CHOICE                                                                                          | ТҮРЕ                                                                                                    |                                                      |
| Step 7: Review & Submit >                                                                             | 0                                                                                               | Review                                                                                                    |                                                      |
|                                                                                                    | $\odot$                                                                                         | Article                                                                                                    |                                                      |
|                                                                                                    | 0                                                                                               | Technical Material                                                                                                    |                                                      |
|                                                                                                    | 0                                                                                               | Rapid Communication                                                                                                    |                                                      |
|                                                                                                    | 0                                                                                               | Letter to the Editor                                                                                                    |                                                      |
|                                                                                                    | 0                                                                                               | Editorial Summary                                                                                                    |                                                      |
|                                                                                                    | * Title  e Edt Preview Ω Specia Abstract  e Edt Write or Paste Abst                             | 特殊文字入力はこち<br>らから行えます<br>I Characters                                                                                                    | © OUT OF 59 WORDS                                    |
|                                                                                                    | Preview Ω Special                                                                               | I Characters                                                                                                    | COLLET 入力を終えたら、Save and Continue をクリックして次のステップへ      |
|                                                                                                    |                                                                                                 | Save                                                                                                    | e Save & Continue >                                  |

4.2 Step 2. File Upload : 論文ファイルのアップロード

ここでは、査読用の論文ファイルをシステムにアップロードしてください。

- ファイルは Order にしたがって、上から順に自動的に一連の PDF に変換されます。その PDF ファイル
   <u>を</u>査読に使用するため、必ず順番通りに、見やすい状態になるようにしてください。
- ・個々の図のキャプションは PDF や MS-WORD など一部ファイル形式を除き、システム上で入力可能で す。次ページを参考にして、アップロードする際に記入してください(別途作成した図表キャプション 一覧からコピーペーストすると簡単です)。
- ・一度にアップロードできるファイルは3つまでです。3つ以上ファイルがある場合は、同じステップを 繰り返してください。
- Supplemental Online Material がある場合は、ここからアップロードしてください。(Supplemental Online Material の File Designation は、Supplemental file for review にしてください)

## ☆LaTeX で原稿を作成された方のアップロード方法

・PDF ファイルを作成し, Main Document としてアップロードしてください。

・".tex"ファイルならびに図の EPS ファイルは, File Designation を"Supplemental file not for review"とし て投稿してください。"Figure"として投稿すると, Main Document 用 PDF の Figure と二重で査読用 PDF を作成してしまいます。

| Author Dashboard / Submissi                                                                                                    | on                                                                                                    |                                                                                                    |                             |
|----------------------------------------------------------------------------------------------------|----------------------------------------------------------------------------------------------------|----------------------------------------------------------------------------------------------------|-----------------------------|
|                                                                                                    |                                                                                                    |                                                                                                    |                             |
| Submission                                                                                                    | Step 2: File U                                                                                                    | pload                                                                                                    |                             |
| Step 1: Type, Title, &<br>Abstract<br>Step 2: File Upload<br>Step 3: Keywords<br>Step 4: Authors &<br>Institutions<br>Step 5: Details &<br>Comments<br>Step 6: Review & Submit | Upload as many files as needed<br>into a single PDF document for<br>the latest set of files. If you hav<br>revised file. To designate the<br>below. View your uploaded files<br>Read More<br>* = Required Fields<br>Files ©<br>ORDER ACTIONS<br>No files uploaded<br>C Update Order | d for your manuscript in groups of three or fewer. These files will be combi-<br>the peer review process. If you are submitting a revision, please include of<br>ve updated a file, please delete the original version and upload the<br>order in which your files appear, use the dropdowns in the "order" column<br>a by clicking on HTML or PDF. When you are finished, click "Save and Cont<br>(0.00 OUT OF 25)<br>FILE * FILE DESIGNATION UPLOAD DATE UPLOADE | ned<br>only<br>e<br>tinue." |
|                                                                                                    | File Upload                                                                                                    |                                                                                                    |                             |
| <u>手順1</u> Select File から、<br>ファイルアップロード後                                                                                                    | SELECTION                                                                                                    | FILE DESIGNATION                                                                                                    |                             |
| FILE DESIGNATION より                                                                                                    | Select File 1                                                                                                    | Choose File Designation                                                                                                    | ~                           |
| ファイルの裡類を指定し<br>てください                                                                                                    | Select File 2                                                                                                    | Choose File Designation                                                                                                    | ~                           |
| FILE DESIGNATION Figure Choose File Designation Main Document Figure Table Supplemental file for review Supplemental file set for environment                                  | Select File 3                                                                                                    | Choose File Designation                                                                                                    | <b>v</b><br>Files           |
| Supplemental file not for review<br>Author Bio                                                                                                    | _                                                                                                    |                                                                                                    |                             |

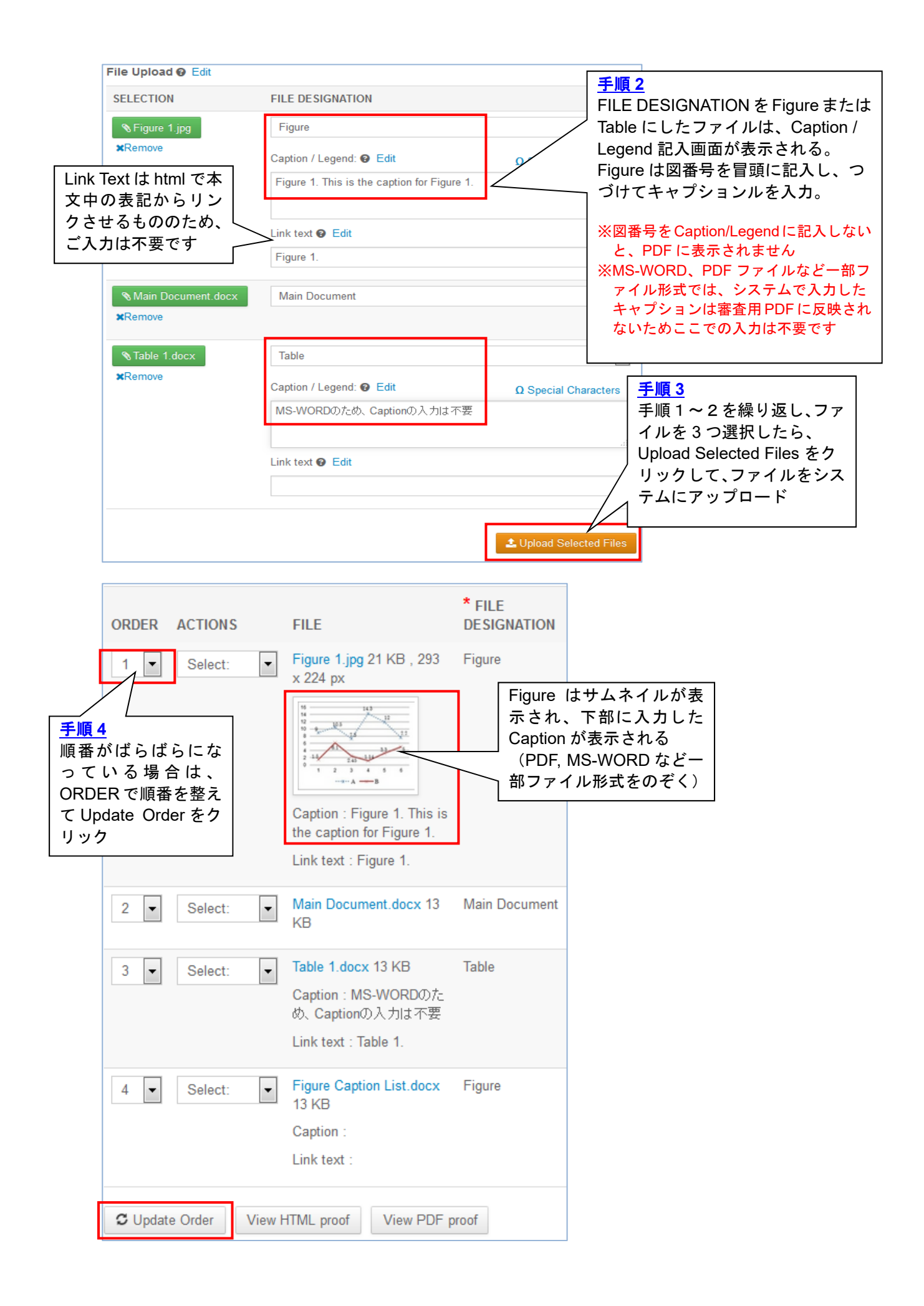

#### 4.3 Step 3. Keywords:キーワードと Subject Classification(投稿分野)の登録

投稿する論文の Keywords と, Subject Classification を選択します。

キーワードは、必ず論文のタイトルページに記載したものと同じものを入力し、少なくとも3単語は<u>標</u> <u>準キーワードリスト</u>から選んでください。リストにないキーワードは直接ボックス内に入力可能です。7 語以上でボックスに入りきらないときは、優先順位の高いワードから登録してください。

Subject Classification は、論文の内容にもっとも近い分野から順番に3つ、必ずリストから選択してください。該当する分野が1つの場合は、残り2つは None と記入してください。

(論文審査をおこなう分野を決めるときに参照します。論文内容が選択した分野から離れていると、分野 調整に時間がかかります)

|                                   | Submission                                              | Step 3: Keywords                                                                                                    |        |
|-----------------------------------|---------------------------------------------------------|----------------------------------------------------------------------------------------------------|--------|
|                                   | Step 1: Type, Title, & Abstract > Step 2: File Upload > | You may enter your manuscript keywords in two different ways: search the journa's list of keywords by typing in a term and clicking<br>"Search" or select your keywords from the list (Control-Click to select multiple words) and click "Add". When you are finished, click |        |
|                                   | Step 3: Keywords                                        | "Save and Continue." * = Required Fields                                                                                                    |        |
|                                   | Step 5: Details & Comments > Step 6: Review & Submit >  | * Keywords - Keywords should be the same as the celisted on your manuscript title page. Should<br>you have more than 7 words listed in your main of Show full list で標準キーワードリスト                                                                                               |        |
|                                   |                                                         | Ω Special Characters を全表示できます                                                                                                    |        |
|                                   |                                                         | + Show Full List                                                                                                    |        |
|                                   |                                                         | KEYWORDS - KEYWORDS SHOULD BE THE SAME AS THOSE LISTED ON YOUR MANUSCRIPT TITLE PAGE. SHOULD<br>YOU HAVE MORE THAN 7 WORDS LISTED IN YOUR MAIN DOCUMENT PLEASE PICK THE FIRST 7                                                                                              |        |
|                                   |                                                         | * Subject Classification                                                                                                    |        |
|                                   |                                                         | Ω Special Characters<br>+ Add<br>+ Show Full List                                                                                                    |        |
| 分野は<br>List を<br>選択し <sup>-</sup> | &ずこの Show Full<br>開き、リストから<br>てください                     | SUBJECT CLASSIFICATION       入力を終えたら、Save         and Continue をクリックして次のステップへ                                                                                                    | )<br>, |
|                                   |                                                         | Previous Step     Save   Save & Continue >                                                                                                    |        |

#### 4.4 Step 4. Authors & Institutions: 共著者の登録

共著者がいる場合は、下記手順にしたがって共著者を登録してください。

- ・共著者は全員システムにリストアップしてください。全員登録されていない場合は受理できません。
- ・共著者のメールアドレスは必ずご本人のものを登録し、フリーメールはできるだけ避けてください。
- ・共著者登録をおこなうことで、論文投稿に同意いただいたものと判断します。
- ・出版後、全共著者が論文ファイルに無料でアクセスできるようになります。
- **手順1** 共著者がすでに本システムにアカウントをお持ちの場合は、"Add Author"の E-mail ボックスにメ ールアドレスを入力して Search ボタンを押すと、その方の情報が自動的に検出されます。その方がア

カウントをお持ちでない場合は、下記画面が表示されるので、"create a new co-author"をクリックし

て、Pop-up 画面より基本情報を登録し、その方のアカウントを作成してください。

Add Author

A No co-author found. Please search again using another e-mail address or create a new co-author.

手順2 共著者は1名ずつ登録してください。情報入力後,右下の"Add Created Author"ボタンをクリックし、ページ上部の"My Co-Authors"の欄にその方のお名前が表示されてから,つぎの方の登録を行ってください。

| Submission Step 1: Type, Title, & Abstract Step 2: File Upload Step 3: Keywords Step 4: Authors & Institutions Step 5: Details & Comments Step 6: Review & Submit | Step 4: Authors & Institu<br>Enter your co-authors' information in the boxes below, th<br>journal's database, enter the author's e-mail address and<br>out for you. When you are finished, click "Save and Cont<br>* = Required Fields<br>Authors<br>* Selected Authors                  | tions<br>nen click "Add to My Authors." To check if an author already exists in the<br>d click "Find." If the author is found, their information will be automatically filled<br>tinue." |
|----------------------------------------------------------------------------------------------------|----------------------------------------------------------------------------------------------------|----------------------------------------------------------------------------------------------------|
| <u>■順3</u><br>:著者の並び順は,<br>rag 矢印でドラッグ                                                                                                    | ORDER     ACTIONS     AUTHOR       Image     Image     Image     Image       Image     Image     Image     Image       Image     Image     Image     Image       Image     Image     Image     Image       Image     Image     Image     Image       Image     Image     Image     Image | INSTITUTION<br>ing Author)<br>assi of<br>assi of<br>登録情報の変更は、<br>ACTIONS タブよりEdit を<br>クリック<br>TOKYO, JP 105-0004<br>+81-3-3508-1262                                                     |
| Ag (に) りりり<br>ドロップにより移動<br>しくは ORDER タブ<br>調 整 後 "Update<br>uthor Order"クリック<br>変更可能                                                                              | C Update Author Order Add Author Find using Author's email address AuthorsEmail@example.com                                                                                                    | Q Search                                                                                                    |

## <u>手順4</u>入力を終えたらページ下部のチェックに印を入れ、Save & Continue で Step 4 へ進んでください。

| Please confirm tha<br>your co-authors not<br>this box to confirm | t you have added all of your co-authors above. Failur<br>being listed on the paper at publication. If you are th | ┃ <u>手順1</u><br>Search ボタンで, アカウ<br>┃ ント登録済みかどうか検 |                   |
|------------------------------------------------------------------|----------------------------------------------------------------------------------------------------|---------------------------------------------------|-------------------|
|                                                                  | 単著の場合も、ここの確認<br>は必要です                                                                                            | 素し、検出されなかった<br>ら登録を行う                             | Save<br>クリッ<br>プへ |
| Previous Step                                                    | Sa                                                                                                    | ve Save & Continue >                              |                   |
| ※投稿が無事完了する                                                       | と、共著者全員に論文が投稿されたというお知                                                                                            | らせメールが届きます。                                       |                   |

## 4.5 Step 5. Details & Comments : Funding 申告、掲載料支払の同意、カラー印刷有無など

| Submission         Step 1: Type, Title, & Abstract >         Step 2: File Upload >         Step 3: Keywords >         Step 4: Authors & Institutions >         Step 5: Details & Comments >         Step 6: Review & Submit > | Step 5: Details & Comm<br>Enter or paste your cover letter text into the "Cover L<br>the "Brows." button, locate your file, and click "At<br>are finished, click "Save and Continue."<br>Please use the Cover Letter box if you would prefer t<br>* = Required Fields<br>Cover Letter<br>Write Cover Letter<br>Preview Ω Special Characters | Ments<br>Letter" box below. If you would like to attach<br>tach this Cover Letter." Answer the remainir<br>he review in Japanese. | a file corr<br>g question<br>g question<br>g question<br>g question<br>分 の 旨 こ こ f<br>※ Supplement<br>がある<br>※日本語での<br>※担当を希望 | ーの入力, またはアッ<br>下記のような場合は、<br>こ記載してください。<br>ental Online Material<br>の査読を希望する<br>望する Editor がいる |
|----------------------------------------------------------------------------------------------------|----------------------------------------------------------------------------------------------------|----------------------------------------------------------------------------------------------------|----------------------------------------------------------------------------------------------------|------------------------------------------------------------------------------------------------|
|                                                                                                    | Upload Cover Letter                                                                                                    | ▲ 2. Attach File                                                                                                    | a Turk o Fundin                                                                                                    |                                                                                                |
| Funding @ Edit  * Is there funding to r  @ Yes @ No                                                                                                    | eport for this submission?                                                                                                    |                                                                                                    | <u>子順2</u> Funding<br>ださい。Funding<br>Funder ボタンを<br>が表示されるの<br>Grant 番号などを                                                    | g の有無を甲苦してく<br>  がある場合は、Add<br>クリックすると別画面<br>で、Funder の名前、<br>登録してください。                        |
| Funders @ Edit                                                                                                    |                                                                                                    | Name Japan Mini                                                                                                    | stry of Education                                                                                                    |                                                                                                |
| ACTIONS FUND                                                                                                    | ER GRANT / AWA                                                                                                    |                                                                                                    | $\sim$                                                                                                    | Funder は、FundRef<br>の使報が自動で検出さ                                                                 |
| No Funders Entered                                                                                                    |                                                                                                    | Grant / Award 000001<br>Number Remove<br>Add another grant/ award nur                                                             | nber                                                                                                    | れます。FundRef に登<br>録されていない場合<br>は、警告は無視して登<br>録を進めてください                                         |
|                                                                                                    |                                                                                                    | < Close                                                                                                    | Clear                                                                                                    | + Add Funder >                                                                                 |
| * Has this manuscript be Yes No If yes, what is the manu Confirm the following:                                                                                                    | een submitted previously to this<br>script ID of the previous submiss                                                                                                    | sion?                                                                                                    | <u>手順3</u><br>過去にJN<br>る論文の:<br>記入(前回<br>合の再投稿)                                                                               | NST に投稿したことがあ<br>場合は、前の論文番号を<br>回投稿が Reject だった場<br>稿,または撤回した原稿<br>のみ)                         |
| <ul> <li>Confirm that the m<br/>submitted elsewhere</li> <li>Confirm that all the<br/>requirements of the</li> </ul>                                                                                                    | nanuscript has been submitted s<br>?<br>e research meets the ethical gui<br>study country.                                                                                                    | olely to this journal and i                                                                                                    | is not published, in pres                                                                                                    | <ul> <li>手順4</li> <li>2項目を確認のうえ、</li> <li>問題なければチェックしてください</li> </ul>                          |
| * Do you have any con<br>Yes<br>No<br>If yes, please state:                                                                                                    | iflict of interest?                                                                                                    | <u>手順5</u><br>利益相反か<br>Conflict of<br>の案内をこ<br><u>http://auth</u>                                                                 | <sup>ヾ</sup> ある場合は、必す<br>Interest の詳細は<br>ご確認ください。<br><u>orservices.taylorar</u><br><u>ct-of-interest/</u>                    | 「ご申告願います。<br>Taylor & Francis 社<br>ndfrancis.com/what                                          |

| * 1     | s the manuscript a candidate for a special issue? |                                                     |
|---------|---------------------------------------------------|-----------------------------------------------------|
| 0       | Yes                                               | <u>手順6</u><br>Special leave & の小荘の提会は               |
| $\odot$ | No                                                | Special Issue への技術の場合は、<br>Yes を選択のうえ Special Issue |
| If y    | /es, what is the title of the special issue:      | ,のタイトルを記入してください                                     |
|         |                                                   |                                                     |
|         |                                                   |                                                     |

|                                                                                                    | 手順 7                           |
|----------------------------------------------------------------------------------------------------|--------------------------------|
| Copyright                                                                                                | 著作権譲渡の同意をお願いし                  |
| * Confirm that you have seen, read and understood the publisher guidelines on copyright and autrights.   | ます。著作権は出版後に日本<br>原子力学会に譲渡されます。 |
| Atomic Energy Society of Japan (AESJ) Membership                                                         | ※ 著作権譲渡同音書は 論文                 |
| * Is the corresponding author a <b>member</b> of the Atomic Energy Society of Japan Membership (AESJ)?   | の査読通過後、出版前に                    |
| For further information on society membership, please click here.                                        | Taylor & Francis 社の指定用         |
| O Yes                                                                                                    | 紙で提出いただきます                     |
| ⊘ No                                                                                                    |                                |
| Membership Number:                                                                                       | <u>手順8</u>                     |
|                                                                                                    | 本会会員の方は、会員番号  <br>  を入力してください  |
|                                                                                                    |                                |
| Page Charges                                                                                             |                                |
| All papers contributed to Journal of Nuclear Science and Technology incur page charges.                  | <u>手順9</u>                     |
| This fee is paid in addition to any color charges the authors may have agreed to pay for reproduction of | f color 掲載料を確認後、               |
| ngures in the <b>print edition</b> .                                                                     | 同意のチェックを                       |
| A publication fee of US\$100 per printed page will be charged to authors for contributed papers.         | 入れてください                        |

Please note that where page charges are <u>not</u> paid as agreed, the decision to accept the unpaid paper may be reversed by the Editorial Board and publication of the paper cancelled. If a paper is withdrawn as a result of non-payment of agreed page charges, any copy-editing, typesetting or printing costs will be borne by the author.

\* I confirm that I am willing to pay the journal's page charges.

#### **Colour Figures**

Authors should restrict their use of colour to situations where it is necessary on scientific, and not merely cosmetic, grounds.

Colour figures will always be displayed in the online edition free of charge.

However, for publication of colour figures in the **print edition**, charges will apply.

Charges for colour figures are £250 per figure (\$395 US Dollars).

If you wish to have more than 4 colour figures, figures 5 and above will be charged at £50 per figure (\$80 US Dollars).

| * Please state which figures should be    | <u> </u>        |
|-------------------------------------------|-----------------|
| reproduced in colour in the print edition | bラー図がある場合は      |
|                                           |                 |
| (if none, please enter "0")?              | 凶畨号(例:Figure 4) |
| N/A - Submission does not include colour  | を入力。ない場合は"0"    |
| figures.                                  | ビロを記入し、N/A にチ   |
|                                           |                 |

ェックしてください

| Payment of Fees                                                                                                    | ]                                                                                                   |
|----------------------------------------------------------------------------------------------------|----------------------------------------------------------------------------------------------------|
| $\star$ Are <b>you</b> responsible for the payment of any page charges or colour fees associated with this manuscript?                                                                                           | 手順 11                                                                                               |
| Yes, I am responsible for payment of fees.                                                                                                    | <u>テ順   </u><br>  掲載料のご語求書け <b>原</b> 則と                                                             |
| No, I am not responsible for payment of fees.                                                                                                    | して、Corresponding                                                                                    |
| If you are not responsible for payment of page charges and colour fees associated with this article, please<br>enter the <b>full name, postal and email address</b> of the person the invoice should be sent to. | Author 宛にお送りします。                                                                                    |
|                                                                                                    | Corresponding Author 以外<br>の方がお支払される場合<br>は、その方のお名前・ご住<br>所・メールアドレスを <u>英語</u><br><u>で記入</u> してください |
|                                                                                                    |                                                                                                    |
| Previous Step     Save & Continue >                                                                                                    | <u>手順12</u> 記入した内容に問題がな ければ、クリックして次のステップへ                                                           |

## 4.6 Step 6. Review & Submit: 投稿情報の最終確認

投稿前の最終チェックです。登録情報に不足があると、警告画面が現れ、投稿できません。Edit ボタンを クリックして、修正/不足箇所を補ってください。

| A The following steps are i                        | incomplete and n | nust be corrected | before you can | submit |
|----------------------------------------------------|------------------|-------------------|----------------|--------|
| <ul> <li>Step 1: Type, Title, &amp; Abs</li> </ul> | tract            |                   |                |        |
| <ul> <li>Title is missing.</li> </ul>              |                  |                   |                |        |

## <u>特に,査読に使用する PDF ファイルは,必ず確認してください。</u>

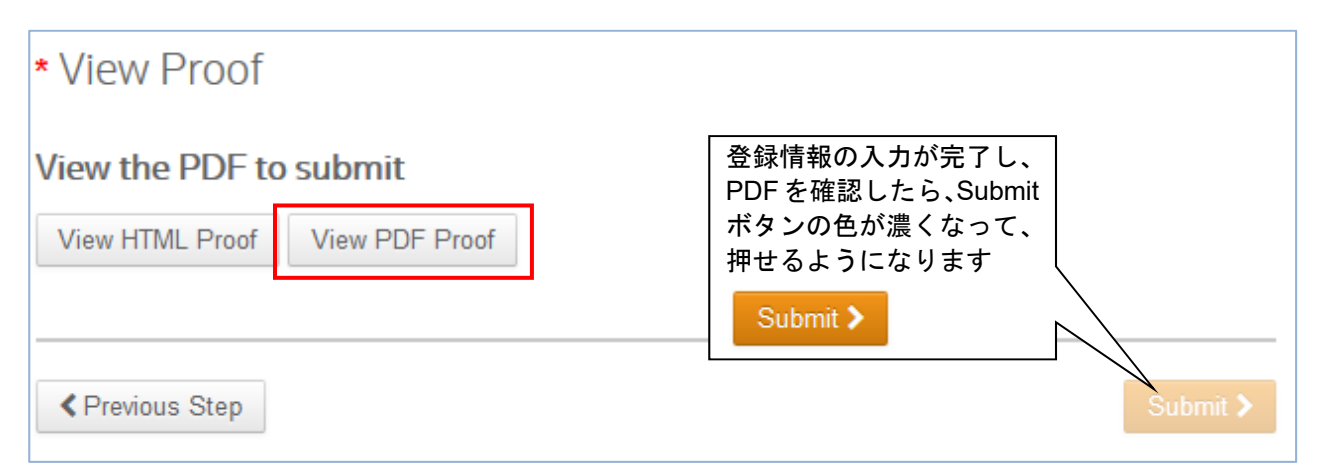

Submit をクリックすると、下記画面が表示されるので、Yes をクリック

| A Submission                                   | ×     |
|------------------------------------------------|-------|
| This will submit the manuscript. Are you sure? |       |
| ✓ No, Close                                    | Yes 🗲 |

投稿が無事に完了すると、論文番号・タイトル・著者名・投稿日が表示され、自動受付メールが送られま す。その後、Editorial Office のチェック(論文体裁,登録情報の確認)を経て、正式に審査開始となります。

| Submission Confirmation |                                           |                              |  |  |
|-------------------------|-------------------------------------------|------------------------------|--|--|
| Thank you for your      | submission                                |                              |  |  |
| Submitted to            | Journal of Nuclear Science and Technology |                              |  |  |
| Manuscript ID           | TNST-2015-0365                            |                              |  |  |
| Title                   | This is title                             |                              |  |  |
| Authors                 | Orihara, Konatsu<br>Orihara, Konatsu      |                              |  |  |
| Date Submitted          | 08-Dec-2015                               |                              |  |  |
|                         |                                           |                              |  |  |
|                         |                                           | Author Dashboard <b>&gt;</b> |  |  |

## 5. 投稿した論文を確認するには

- ・投稿が完了すると、自動通知が送られます。
- ・投稿した論文ファイルと進捗状況は、Author Dashboard より常に確認可能です。

・投稿が完了した論文は, Submitted Manuscript にリストされます。学会事務局確認中は「Awaiting Editorial Office Processing」, 正式に受理されると「Under Review」と表示されます。

## 事務局確認中

| Author Dashboard                    | SI   | ubmitt     | ed M  | anuscripts      |         |           |
|-------------------------------------|------|------------|-------|-----------------|---------|-----------|
| Submitted Manuscripts               | ST   | ATUS       | ID    | TITLE           | CREATED | SUBMITTED |
| Start New Submission                | > EC | ):         | TNST- |                 |         |           |
| Legacy Instructions                 | >    | Awaiting   |       |                 |         |           |
| 5 Most Recent E-mails               | >    | Editorial  |       | View Submission |         |           |
| English Language Editing<br>Service | >    | Processing |       |                 |         |           |

## 受理完了,審査中

| Author Dashboard                       | Submitted Manuscripts |       |                 |         |           |
|----------------------------------------|-----------------------|-------|-----------------|---------|-----------|
| 5 Unsubmitted and Manuscripts in Draft | STATUS                | ID    | TITLE           | CREATED | SUBMITTED |
| 1 Submitted Manuscripts                | EO:                   | TNST- |                 | _       |           |
| 11 Manuscripts with Decisions >        | • Under               | 1     |                 |         |           |
| 3 Manuscripts I Have Co-               | Review                |       | View Submission |         |           |
| Start New Submission                   |                       |       | Cover Letter    |         |           |
| Legacy Instructions                    |                       |       |                 |         |           |
| 5 Most Recent E-mails                  |                       |       |                 |         |           |
| English Language Editing > Service     |                       |       |                 |         |           |

## 変更履歴

| Ver. 3.2 | 2018/8/24  | システム変更に併せて修正                        |
|----------|------------|-------------------------------------|
| Ver. 3.2 | 2016/3/3   | Supplemental Online Material の項目を拡充 |
| Ver. 3.1 | 2016/2/24  | システム変更に併せて、軽微修正                     |
| Ver. 3   | 2015/12/09 | システムアップデートに併せて、全体を見直し               |
| Ver. 2.1 | 2014/10/09 | 希望する Editor の登録方法の誤りを修正             |
| Ver. 2.0 | 2014/06/09 | 全体の見直し、共著者メールアドレス・投稿ファイルの詳          |
|          |            | 細・図の詳しい指示の追記、システムアップデートに対応          |
| Ver. 1.3 | 2013/10/16 | 軽微修正                                |
| Ver. 1.2 | 2013/06/07 | 軽微修正                                |
| Ver. 1.1 | 2013/03/18 | 軽微修正                                |
| Ver. 1.0 | 2012/12/26 |                                     |